## Connecting Oculus Quest in Unity

1. Navigate to the "Package Manager" and install "Oculus Android".

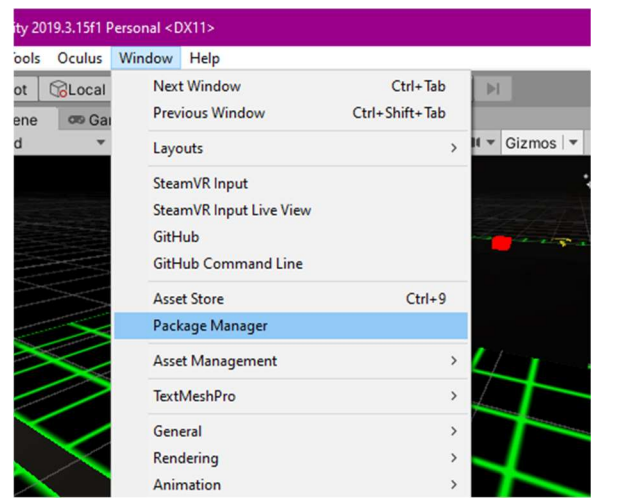

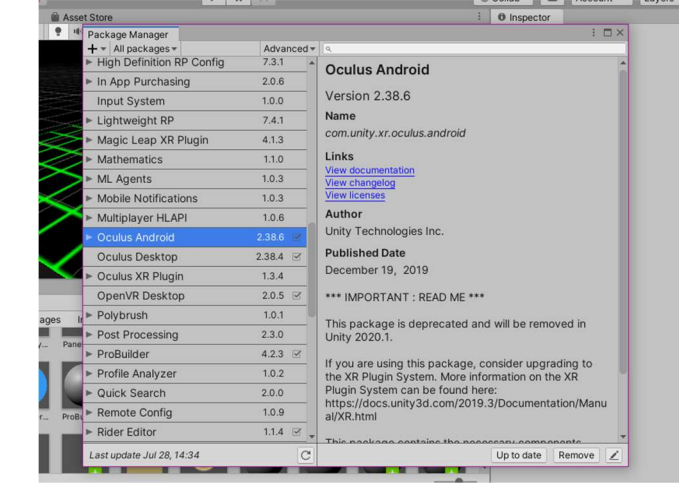

2. Register as an Oculus developer using this link:

https://dashboard.oculus.com/organizations/create/

3. Enable developer mode. you can do this using the Oculus App.

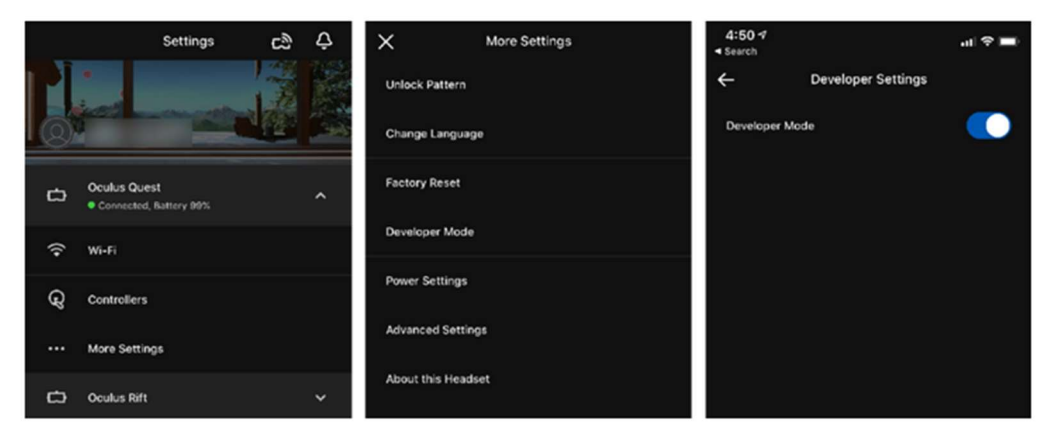

- 4. Make sure you have Android studio and SDK23 or higher installed with your version of Unity.
- 5. Go to "File" and "Build Settings".
- 6. Switch your platform to "Android" and click "Switch Platform".
- 7. Plug your Oculus Quest into a USB port.

8. In "Build Settings" under the Android section change the "Run Device" to your Quest, you may have to press "Refresh" to see it.

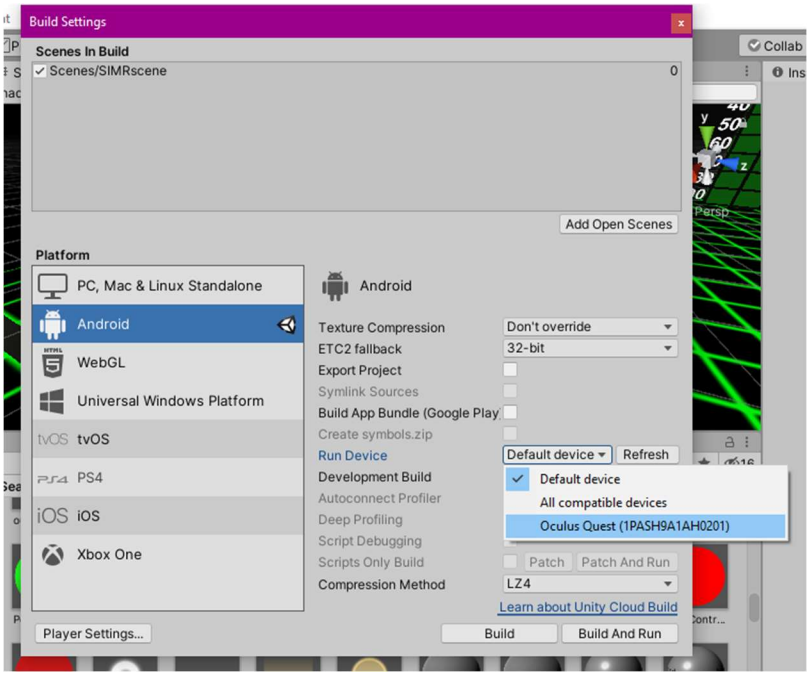

9. Navigate to "Project Settings"

| •      | DREUF | roject202 | 0Fix - SIMRscer | ne - Android - l | Jnity 20 | 19.3.15f1 | Persona  | I <dx11></dx11> |
|--------|-------|-----------|-----------------|------------------|----------|-----------|----------|-----------------|
| File   | Edit  | Assets    | GameObject      | Component        | Tools    | Oculus    | Windo    | w Hel           |
| *      |       | Undo      |                 | C                | trl+Z    | Local     | 带        |                 |
| ΈH     |       | Redo      |                 | C                | trl+Y    | oro Ga    | me       | Asse            |
| +*     |       | Select Al | R.              | C                | rl+A     |           | 2D       | <b>9</b> 10     |
| -      |       | Deselect  | All             | Shi              | ft+D     |           |          |                 |
|        |       | Select Ch | hildren         | Shi              | ft+C     |           |          |                 |
|        |       | Select Pr | efab Root       | Ctrl+Shi         | ift+R    |           |          |                 |
|        |       | Invert Se | lection         | C                | trl+l    |           |          |                 |
|        |       | Cut       |                 | C                | trl+X    |           |          | 25              |
|        |       | Сору      |                 | Ct               | rl+C     | 1         | ~        | $\gtrsim$       |
|        |       | Paste     |                 | C                | trl+V    | 0         | $\sim$   | Ø               |
|        |       | Duplicat  | e               | Ct               | rl+D     | $\gg$     | /        | >               |
|        |       | Rename    |                 |                  |          | /         |          | $\leq$          |
|        |       | Delete    |                 |                  |          | /         |          | $\succ$         |
|        |       | Frame Se  | lected          |                  | F        | $\times$  | /        |                 |
|        |       | Lock Vie  | w to Selected   | Sh               | ift+F    |           |          |                 |
|        |       | Find      |                 | C                | trl+F    | $\frown$  |          |                 |
| IIII P |       | Play      |                 | C                | trl+P    |           |          |                 |
| **     |       | Pause     |                 | Ctrl+Shi         | ift+P    | All In    | Packad   | ies Ir          |
|        |       | Step      |                 | Ctrl+A           | lt+P     |           | T UCITUS |                 |
|        |       | Sign in   |                 |                  |          | Ove       | rlayDy   | Panel           |
| - 0    |       | Sign out  |                 |                  |          |           |          |                 |
| Ľ      |       | Selection | È.              |                  | >        |           |          |                 |
| Þ      |       | Project S | ettings         |                  |          | Poke      | eMater   | ProBu           |
| Þ      |       | Preferen  | ces             |                  |          |           |          |                 |
|        |       | Shortcut  | s               |                  |          |           | •        |                 |

- 10. Find "Player" and open the "XR Settings" tab.
- 11. Check the "Virtual Reality Supported" box.

12. Click the "+" and add "Oculus SDK" if it's not already there.

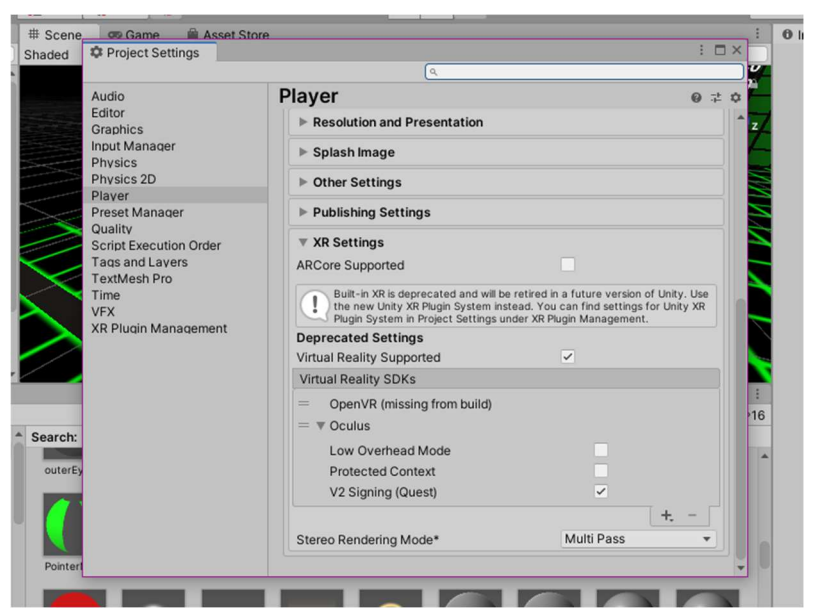

13. Navigate to "Other Settings" tab and change the "Minimum API Level" to "API level 23"

|                                                                                                    | ٩,                                                                                                    | ¥-                                                                                                    |
|----------------------------------------------------------------------------------------------------|----------------------------------------------------------------------------------------------------|----------------------------------------------------------------------------------------------------|
| udio<br>Gitor<br>Sraphics<br>nput Manager<br>Physics<br>Physics<br>Physics<br>Preset Manager<br>Quality<br>Script Execution Order<br>Tags and Layers<br>TextMesh Pro<br>Time<br>VFX<br>RR Plugin Management | Player<br>Multithreaded Rendering*<br>Static Batching<br>Dynamic Batching<br>Compute Skinning*<br>Graphics Jobs (Experimental)<br>Lightmap Encoding<br>Lightmap Encoding<br>Lightmap Streaming Enabled<br>Streaming Priority<br>Enable Frame Timing Stats<br>Vulkan Settings<br>SRGB Write Mode*<br>Number of swapchain buffers<br>Identification<br>Package Name<br>Version*<br>Bundle Version Code<br>Minimum API Level<br>Target API Level<br>Configuration<br>Scripting Backend<br>Api Compatibility Level* | Android 4.4 'KitKat' (API level 19)<br>Android 4.4 'KitKat' (API level 20)<br>Android 5.0 'Lollipop' (API level 20)<br>Android 5.0 'Lollipop' (API level 21)<br>Android 5.1 'Lollipop' (API level 22)<br>Android 5.1 'Lollipop' (API level 22)<br>Android 7.1 'Nougat' (API level 22)<br>Android 7.1 'Nougat' (API level 23)<br>Android 7.1 'Nougat' (API level 25)<br>Android 8.1 'Oreo' (API level 25)<br>Android 8.0 'Oreo' (API level 27)<br>Android 9.0 'Pie' (API level 27)<br>Android 9.0 'Pie' (API level 28)<br>API level 29<br>API level 29<br>API level 30<br>Automatic (highest instr |

14. Once you have built your scene go to "Build Settings" and make sure the scene you have created is under "Scenes in Build".

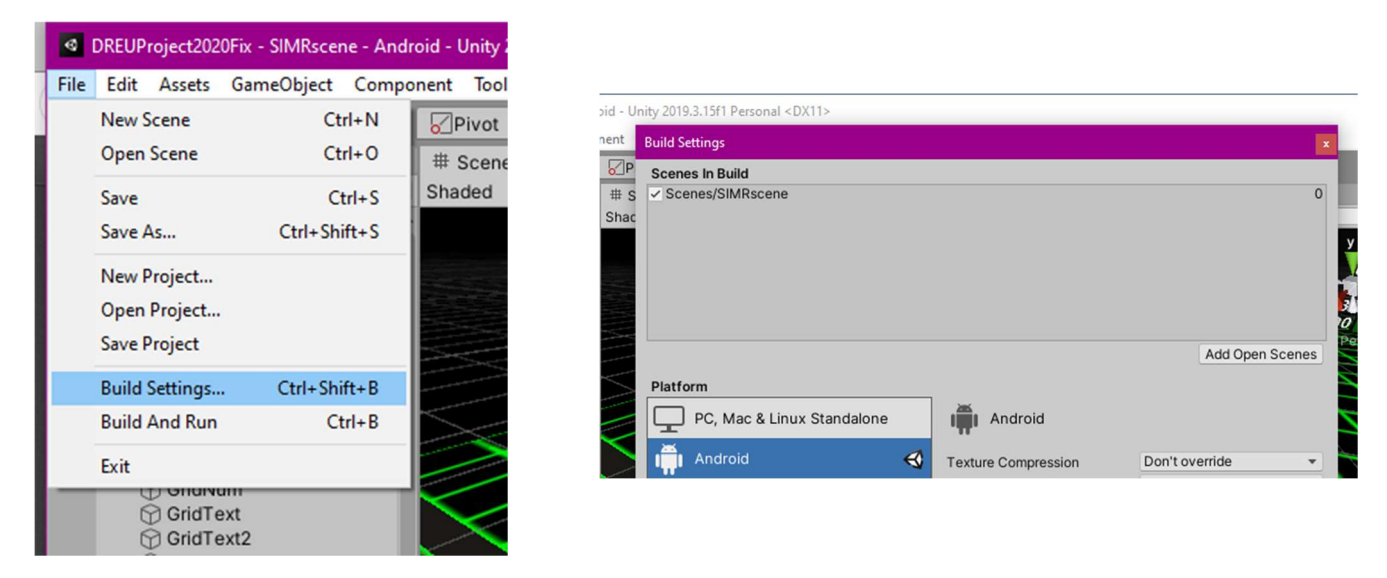

- 15. Press "Build and Run". (The first run will take the longest)
- 16. Once your project is done building you should be able to find the project on your Quest under "Unknown Sources".